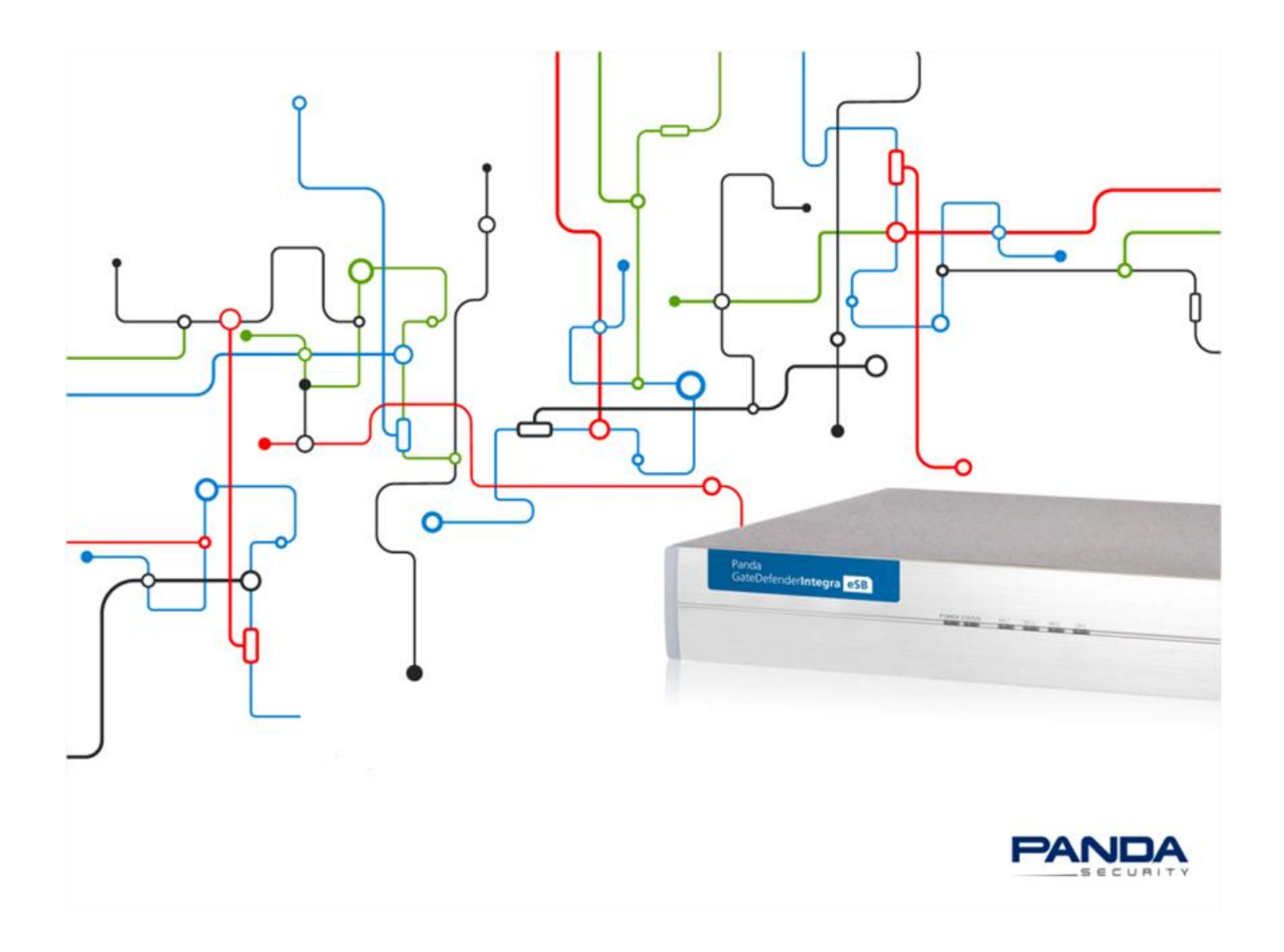

# Panda Perimeter Management Console

# **Guide for Partners**

#### **Copyright notice**

© Panda Security 2014. All rights reserved.

Neither the documents nor the programs that you may access may be copied, reproduced, translated or transferred to any electronic or readable media without prior written permission from Panda Security, C/ Gran Via Don Diego Lopez de Haro 4, 48001 Bilbao (Bizkaia) SPAIN.

#### **Trademarks**

Windows Vista and the Windows logo are trademarks or registered trademarks of the Microsoft Corporation in the United States and/or other countries. All other product names may be registered trademarks of their respective owners.

© Panda Security 2014. All rights reserved.

| Contents                                                                                         |
|--------------------------------------------------------------------------------------------------|
| 1. PREFACE                                                                                       |
| 1.1. Target audience4                                                                            |
| 1.2. Icons                                                                                       |
| 2. INTRODUCTION                                                                                  |
| 2.1. Types of Panda Security partners5                                                           |
| 2.2. Panda Perimetral Management Console features6                                               |
| 3. PANDA PERIMETRAL MANAGEMENT CONSOLE: GETTING STARTED                                          |
| 3.1. Introduction7                                                                               |
| 3.2. Getting your Partner Organization and Account7                                              |
| 3.2.1. How your Official Panda Security Representative should create the partner Organization .7 |
| 3.2.2. How your Official Panda Security Representative should create the partner Account8        |
| 3.3. Getting your customer's Organization and Account9                                           |
| 3.4. Registering your appliance in the Panda Perimetral Management Console9                      |
| 3.5. Panda Perimetral Management Console Login11                                                 |
| 4. MANAGING SYSTEMS WITH PANDA PERIMETRAL MANAGEMENT CONSOLE 12                                  |
| 4.1. Introduction12                                                                              |
| 4.2. Systems information summary13                                                               |
| 4.3. Filtering Systems14                                                                         |
| 4.4. System Details15                                                                            |
| 4.5. Remote Management16                                                                         |
| 4.6. Upgrading Systems (Packages)20                                                              |
| 4.7. Actions                                                                                     |
| 4.8. Hardware23                                                                                  |
| 5. DOWNLOADS                                                                                     |
| 5.1. VPN Clients25                                                                               |
| 5.2. GateDefender Installation Images26                                                          |

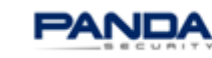

\_\_\_\_\_

## **1. PREFACE**

This guide offers you all the information you need to make the most of Panda Perimetral Management Console.

### 1.1. Target audience

This document is aimed at users of Panda Perimetral Management Console:

4 Partners (distributors) under contract with Panda Security to distribute its security solutions

#### 1.2. Icons

The guide contains the following icons:

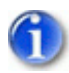

Additional information. For example, a different way of carrying out a specific task.

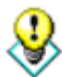

Suggestions and recommendations.

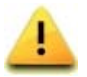

Important information on using a specific Panda Perimetral Management Console feature.

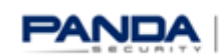

## **2. INTRODUCTION**

This guide aims to help partners and service providers who need to manage their clients' security and lifecycle simply and effectively from a single management console with maximum vendor autonomy. You can do everything online from anywhere on the Internet, in real time and with just a few clicks.

With Panda Perimetral Management Console you will be able to access, monitor, update (bug fixes) and upgrade (software enhancements) your appliances on-line: no supplementary applications need to be installed.

This straightforward guide will help you enjoy the benefits of Panda Perimetral Management Console, allowing you to reduce the time spent managing your customers security and dedicate it to growing your business.

# 2.1. Types of Panda Security partners

#### ✓ Resellers

Partners who sell Panda Security products and manage basic aspects of their clients' security.

✓ Managed Service Providers (MSP)

Partners who sell Panda Security products to their clients and manage their security proactively.

✓ Distributors

Partners who buy large stocks of systems, and then sell those licenses among their partners, who in turn sell them to end clients. Distributors keep a stock of systems to quickly respond to the everyday purchases needs of their partners.

Panda Perimetral Management Console meets the needs of each type of partner, as it allows them to centrally manage all of their systems from one single console.

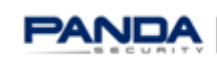

### 2.2. Panda Perimetral Management Console features

This section describes the main features of Panda Perimetral Management Console.

| YOU CAN                                                              | DETAILS                                                                                                    |
|----------------------------------------------------------------------|----------------------------------------------------------------------------------------------------|
| Monitor your systems                                                 | Use Panda Perimetral Management Console as a monitoring tool for a managed network service provider activity.                                                                                                    |
| Access all devices from<br>everywhere at anytime                     | Access your and your customers' devices from everywhere an<br>Internet connection is available, without creating any security<br>vulnerabilities on the remote device.                                                                                                    |
| Push updates and patches<br>(packages)                               | Keep all of your systems secure and up-to-date with security<br>updates and patches by centrally pushing out updates using the<br>intuitive and simple interface.<br>Migrate seamlessly from one version to the next using the built-<br>in upgrade capability provided by Panda Perimetral<br>Management Console. |
| Track actions executed on the devices – what / who                   | You can check which actions were performed on the appliances,<br>which actions are completed or pending, and monitor the<br>process. Detailed information about the status of each<br>appliance is available.                                                                                                    |
| Manage your customers<br>using a hierarchical (N-<br>tier) structure | Manage users with delegated hierarchical control. You can<br>provision access to your customers so they can see only their<br>devices, while you, as administrator, can access all your<br>customers' appliances.                                                                                                  |

Use this guide to learn about Panda Perimetral Management Console, selling appliances and managing your customers' security simply and effectively. Save valuable time to dedicate to your business.

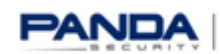

# 3. PANDA PERIMETRAL MANAGEMENT CONSOLE: GETTING **STARTED**

# 3.1. Introduction

The Panda Perimetral Management Console lets you manage your clients' sytems according to a hierarchical (n-tier) structure. There are different account privileges, so actions that can be performed depending on the account type used.

Client level: Each client will be able to see the information of the appliances they own and manage them. Each unit is uniquely identified.

Service Provider/partner level: Each partner is able to obtain status information and manage all their clients. Remote access is possible if customers explicitly allow that action.

Panda Support level: Panda Security is able to remotely access customers' units for support purposes if explicitly allowed, with no additional configuration required in the customers' end.

Panda Perimetral Management Console is included with any active maintenance.

# 3.2. Getting your Partner Organization and Account

It is important that each partner has his own Organization and Account. The Organization represents the level where his customers' appliances are located. This allows the partner to easily find and manage his appliances.

The Account is used to grant permissions on the appliances under the organization.

Your Official Panda Security Representative should create the Organzation and Account for you.

These are the steps they must follow.

# **3.2.1. How your Official Panda Security Representative should create** the partner Organization

Your Official Panda Security Representative should create your partner Organizations under their own Organization. Partner's Company should be created according to Panda Customer ID.

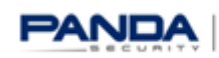

The Panda Customer ID is the 8 or 9 digit number that identifies each customer in Panda Security's systems.

|                           | My Account Systems Activationcodes Actions Accounts Downloads |  |
|---------------------------|---------------------------------------------------------------|--|
| Accounts                  | Create organization                                           |  |
| Organizations             | D List Create                                                 |  |
|                           | Fields marked with an asterisk (*) are required.              |  |
| 1604 Firewalls total !    |                                                               |  |
| 541 need to be updated    | Parent company*: Panda Security -> PAND/ ▼                    |  |
| 1063 are up to date       | Company*: INNET customer ID                                   |  |
| 356 are expired           | Name:                                                         |  |
|                           | Surname:                                                      |  |
| Service Status            | E-Mail*: INNETmail@mail.com                                   |  |
| e All services are online | Address:                                                      |  |
| > More information        | Zin                                                           |  |
| · service status updates  | Counter Snain V                                               |  |
|                           | Dening.                                                       |  |
|                           | Province                                                      |  |
|                           | City:                                                         |  |
|                           | Phone*:                                                       |  |
|                           | Mobile phone:                                                 |  |
|                           | Fax:                                                          |  |
|                           | VAT:                                                          |  |
|                           | Tax id:                                                       |  |
|                           | Account description:                                          |  |
|                           |                                                               |  |
|                           |                                                               |  |

### 3.2.2. How your Official Panda Security Representative should create the partner Account

Official Panda Security Representative Organizations should create partner Accounts under their own Partner Organization. The Partner Account should be created according to the customer's login, password and email data in Panda Security's systems.. Partner accounts should always be created with "System Administrator" premissions type only.

|                                                                       | My Account Systems Activationcodes Actions Accounts Downloads                |
|-----------------------------------------------------------------------|------------------------------------------------------------------------------|
| Accounts                                                              | Create Account                                                               |
| Organizations                                                         | List all Create                                                              |
| 1604 Firewalls total!                                                 | Fields marked with an asterisk (*) are required.                             |
| 963 are online                                                        | Login*: INNET customer login                                                 |
| 541 need to be updated                                                | Password*:                                                                   |
| 356 are expired                                                       | Confirm password*                                                            |
|                                                                       | Danda Security > DANDA > DAND                                                |
| Service Status                                                        | Company: Tailed develop of Arbits (                                          |
| <ul> <li>All services are online</li> <li>More information</li> </ul> | Surname:                                                                     |
| Service status updates                                                | E-Mail*: INNETmail@mail.com                                                  |
|                                                                       | Type: Reseller<br>Organization admin<br>System administrator<br>Shop account |
|                                                                       | Language: English V                                                          |
|                                                                       | Account description:                                                         |
|                                                                       |                                                                              |

In a typical scenario, when the appliance is registered, it will appear under the Official Panda Security Representative Organization. In this case, the Official Panda Security Representative Organization must move the appliance from its organization to the partner's organization.

## 3.3. Getting your customer's Organization and Account

Your customer will create his own account during the restistration process. This account will grant him permissions to access his appliance.

Your customer's appliance should be located under the partner's organization.

# 3.4. Registering your appliance in the Panda Perimetral **Management Console**

The last required step during the configuration process of your appliance is to register it in the Panda Perimetral Management Console.

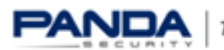

During the registration process there are two options:

A) Your customer already has an account:

1. When the system asks you or your customer if you have a Panda Security Perimetral Management Console account, choose "yes" and go to the next step. 2. You or your customer, fill in the form using your customer data and the activation key that your customer received in his Panda Security Welcome Email.

B) Your customer doesn't have an account:

1. When the system asks you or your customer if you have a Panda Perimetral Management Console account choose "no" and go to the next step.

2. Click on the "Panda Perimetral Management Console account" link

(https://managedperimeter.pandasecurity.com/register.php) and insert the activation key (see your Panda Security Welcome Email).

3. Fill in the registration form and create your account.

Enter the following information:

- ✓ Account credentials previously created
- ✓ Activation code
- ✓ Additional relevant information

|                                        | System Status                                                                                                    | Network                                                                                                    | Services                                                                               | Frewall                                                           | Prony                       | VPN                | Hotspot | Logs |  |
|----------------------------------------|----------------------------------------------------------------------------------------------------|----------------------------------------------------------------------------------------------------|----------------------------------------------------------------------------------------|-------------------------------------------------------------------|-----------------------------|--------------------|---------|------|--|
|                                        | Subscriptions                                                                                                    |                                                                                                    |                                                                                        |                                                                   |                             |                    |         |      |  |
| Dashboard                              | > Subscriptions                                                                                                    | Remote Acce                                                                                                    | 55                                                                                     |                                                                   |                             |                    |         |      |  |
| Network configuration                  |                                                                                                    |                                                                                                    |                                                                                        |                                                                   |                             |                    |         |      |  |
| Event notifications                    | N Register your Po                                                                                                    | nda GateDefend                                                                                                    | er Appliance                                                                           |                                                                   |                             |                    |         |      |  |
| Updates                                |                                                                                                    |                                                                                                    |                                                                                        |                                                                   |                             |                    |         |      |  |
| Support                                | Account & system                                                                                                    | nformation                                                                                                    |                                                                                        |                                                                   |                             |                    |         |      |  |
| Panda Perimetral<br>Management Console | Username *                                                                                                    |                                                                                                    | Password *                                                                             |                                                                   |                             |                    |         |      |  |
| Passwords                              |                                                                                                    |                                                                                                    |                                                                                        | •                                                                 |                             |                    |         |      |  |
| Web Console                            | Activation key *                                                                                                    |                                                                                                    |                                                                                        |                                                                   |                             |                    |         |      |  |
| SSH access                             |                                                                                                    |                                                                                                    |                                                                                        |                                                                   |                             |                    |         |      |  |
| GUI settings                           | System name*                                                                                                    |                                                                                                    |                                                                                        |                                                                   |                             |                    |         |      |  |
| Backup                                 |                                                                                                    |                                                                                                    |                                                                                        |                                                                   |                             |                    |         |      |  |
| Shutdown                               | Outinmer informat                                                                                                    | -                                                                                                    |                                                                                        |                                                                   |                             |                    |         |      |  |
| License Agreement                      |                                                                                                    | 60                                                                                                    |                                                                                        |                                                                   |                             |                    |         |      |  |
|                                        | Company *                                                                                                    | _                                                                                                    |                                                                                        |                                                                   |                             |                    |         |      |  |
|                                        | 100000 0000 0000 00000 000000 000000000                                                                                                    |                                                                                                    |                                                                                        |                                                                   |                             |                    |         |      |  |
|                                        | E-Mail *                                                                                                    |                                                                                                    | Country *                                                                              |                                                                   | -                           |                    |         |      |  |
|                                        | out the first                                                                                                    |                                                                                                    |                                                                                        |                                                                   |                             |                    |         |      |  |
|                                        | License Agreemen                                                                                                    | 17                                                                                                    |                                                                                        |                                                                   |                             |                    |         |      |  |
|                                        | PANDA GATEDETEN                                                                                                    | DER - END US                                                                                                    | ER LICENSE                                                                             | AGREEMENT                                                         | â                           |                    |         |      |  |
|                                        | Please read the<br>carefully befor<br>GaceGender. 2<br>agreeing to be<br>license and ex-<br>all the terms a<br>conditions of t<br>dateDefender in<br>the terms and<br>conditions of t | following 1<br>e using Pani<br>y accepting<br>one the<br>pressing you<br>nd<br>his license<br>plies your a<br>his license<br>read and be bo | icense agre<br>the agreem<br>agreement.<br>icceptance t<br>agreement.<br>und by the Ag | rement<br>acceptance<br>Similarly,<br>to be bound<br>greement abo | e<br>of<br>use<br>by<br>ve. |                    |         |      |  |
|                                        | If you do not have an Register                                                                                                    | account for Per                                                                                                    | imetral Manag                                                                          | ement Console                                                     | e you can or                | eate one <u>he</u> |         |      |  |

4. Close the registration window and go to the next step.

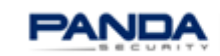

5. Now fill in the form using your data and the activation key.

#### 3.5. Panda Perimetral Management Console Login

The Web-based user interface ensures effective control over your appliances without the need to learn complicated procedures and tools. To access it simply requires an internet connection and browser to reach:

https://managedperimeter.pandasecurity.com

| A https://managedperimeter.pandasecurity.com/logout.php |                                                                                              |
|---------------------------------------------------------|----------------------------------------------------------------------------------------------|
|                                                         | Panda<br>Perimetral <b>Management Console</b>                                                |
|                                                         | Username<br>Password<br>If you do not have an account please register <u>here</u> .<br>Login |
|                                                         | Convright by Panda Security                                                                  |

Enter your Username and Password previously created.

You will then see the web console main screen:

| Wy Account     Systems     Actors     Accounts     Downloads       Systems     Systems     Systems     Systems     Systems     Systems       0 are upto data     Filter     This is a list of al systems you're alowed to administrate. Multiple systems maybe scheduled for upgrade, by simply       0 are upto data     Filter       0 are upto data     Filter       0 are upto data     Include only Organization - Oncose Organization - Oncose Organization - | Panda<br>Perimetral <b>Managem</b> e                                                                    | ent Console                                                                                                    |                                                                                                    |                       | Log out | PANDA |
|----------------------------------------------------------------------------------------------------|----------------------------------------------------------------------------------------------------|----------------------------------------------------------------------------------------------------|----------------------------------------------------------------------------------------------------|-----------------------|---------|-------|
| Systems         0         0         0         0         0         0         0         0         0         0         0         0         0         0         0         0         0         0         0         0         0         0         0         0         0         0         0         0         0         0         0         0         0         0         0         0         0         0         0         0         0         0         0         0         0         0         0         0         0         0         0         0         0         0         0                                                                                                    |                                                                                                    | My Account Systems Actions Accounts                                                                                          | Downloads                                                                                                    |                       |         |       |
| Freevals fotal t   are entine are entine   are entine file   are expired File   Service Status Include only Organization - • Itte   All services are online Display systems of all child organizations as well   Service Status Include only Organization - • Itte   All services are online Bosytems is dual designed   View system details • Service status updated   • Service status onlated • System is dual designed   • System is dual designed • System is dual designed   • System is dual designed • System is dual desi                                                                                                    | Systems                                                                                                 | Systems                                                                                                    |                                                                                                    |                       |         |       |
| Service Status         All services are online         More information         Service status updates         View system status         System is up to date         System is up to date         System is obtate         System status not         System is dad         System is abale         System is abale                                                                                                    | 0 Firewalls total !<br>0 are online<br>0 need to be updated<br>0 are up to date<br>0 are expired        | This is a list of all systems you're allowed to adm<br>activating the checkbox on the left side of each<br>Filter<br>Keyword | Instrate. Multiple systems maybe scheduled for upgrade, by simply<br>System, and then diding Upgrade systems' button Include only Organization - Choose Organization -  Display systems of all child organizations as well | Filter<br>Export list |         |       |
| <ul> <li>III View system details</li> <li>✓ System is up to date</li> <li>IV System is outdated</li> <li>IV System phones home</li> <li>IV System status not available</li> <li>IV System is enabled</li> <li>IV System is disabled</li> </ul>                                                                                                    | Service Status<br>All services are online<br>More information<br>Service status updates                 | No systems registered yet!                                                                                                   |                                                                                                    |                       |         |       |
| Image: System is dead         Image: System is deal black         Image: System is enabled         Image: System is enabled         Image: System is disabled                                                                                                    | <ul> <li>View system details</li> <li>System is up to date</li> <li>System is outdated</li> </ul>       |                                                                                                    |                                                                                                    |                       |         |       |
| <ul> <li>System is enabled</li> <li>System is disabled</li> </ul>                                                                                                    | <ul> <li>System phones home</li> <li>System is dead</li> <li>System status not<br/>available</li> </ul> |                                                                                                    |                                                                                                    |                       |         |       |
|                                                                                                    | <ul> <li>System is enabled</li> <li>System is disabled</li> </ul>                                       |                                                                                                    |                                                                                                    |                       |         |       |

# 4. MANAGING SYSTEMS WITH PANDA PERIMETRAL MANAGEMENT CONSOLE

#### 4.1. Introduction

From the "Systems" tab partners can have a list of all systems they're allowed to administrate.

| Panda<br>Perimetral <b>Manageme</b>                 | nt Console                                            |                                                      |                                                                          |                                                         |           |                          |                | 🗜 Log out                    | PANE |
|-----------------------------------------------------|-------------------------------------------------------|------------------------------------------------------|--------------------------------------------------------------------------|---------------------------------------------------------|-----------|--------------------------|----------------|------------------------------|------|
|                                                     | My Account System                                     | s Activationcodes A                                  | Actions Accounts Downloads                                               |                                                         |           |                          |                |                              |      |
| Systems                                             | Systems                                               |                                                      |                                                                          |                                                         |           |                          |                |                              |      |
| 1357 Firewalls total !                              | This is a list of all syste<br>activating the checkbo | ms you're allowed to ad<br>< on the left side of ead | ministrate. Multiple systems maybe<br>h System, and then clicking 'Upgra | escheduled for upgrade, by simply<br>de systems' button |           |                          |                |                              |      |
| 816 are online                                      | Filter                                                |                                                      |                                                                          |                                                         |           |                          |                |                              |      |
| 411 are up to date                                  | Keyword                                               | Include o                                            | nly Organization Choose Orga                                             | nization                                                | •         | Filter                   |                |                              |      |
| 280 are expired                                     |                                                       | Disp                                                 | lay systems of all child organization                                    | ns as well                                              |           | Export list              |                | 1 - 9 of 9                   |      |
| Service Status                                      | Access S                                              | upport Actions                                       | Status <u>Name</u>                                                       | Serialnr.                                               | Updates   | Model                    | Owner          | Maintenance valid till       |      |
| All services are online                             |                                                       | ا ال                                                 | ABGAM                                                                    | ABGAM-TEST-SUN9100                                      | <u>73</u> | Performa e9100           | Panda Security | 07.06.2013 - Add Maintenance |      |
| <ul> <li>Service status updates</li> </ul>          |                                                       | ا ا                                                  | Integra eSB Test                                                         | JOSETESTCODE                                            | <u>90</u> | Integra eSB              | Panda Security | 07.03.2013 - Add Maintenance |      |
|                                                     |                                                       | ا ا ا                                                | 🛈 🕒 🗵 IE-Test                                                            | NXM8-K56L38-30060                                       | <u>44</u> | Integra eSB              | Panda Security | 28.11.2012 - Add Maintenance |      |
| Wiew system details                                 |                                                       | © 🛄 🛛                                                | ▲                                                                        | TEST-JUCAR                                              | <u>24</u> | Integra eSB              | Panda Security | 17.11.2013 - Add Maintenance |      |
| 🖋 System is up to date                              | 📰 🖳 🛅                                                 |                                                      | V O JE-TEST-ESERIES                                                      | TEST JUAN E.                                            | None      | Integra eSB              | Panda Security | 31.03.2014 - Add Maintenance |      |
| System is outdated                                  |                                                       | <b>I</b>                                             | V O <u>je-test-rc</u>                                                    | JE-TEST                                                 | None      | Integra eSB              | Panda Security | 02.01.2013 - Add Maintenance |      |
| System phones home                                  |                                                       | ا ا ا                                                | DETEST VIRTUAL                                                           | FE48-C863-DCC1                                          | <u>78</u> | Virtual eSeries 25 users | Panda Security | 31.05.2013 - Add Maintenance |      |
| System is dead                                      |                                                       | 0                                                    | ▲                                                                        | B071-7DA0-A452                                          | 33        | Virtual eSeries 25 users | Panda Security | 07.08.2013 - Add Maintenance |      |
| <ul> <li>System status not<br/>available</li> </ul> |                                                       | 0                                                    | 1 O t2hqbeta550                                                          | 87A3-0333-DAC1                                          | 3         | Virtual eSeries 25 users | Panda Security | 01.09.2014 - Add Maintenance |      |
| System is enabled                                   |                                                       |                                                      |                                                                          |                                                         |           |                          |                |                              |      |
| System is disabled                                  | Upgrade systems                                       | Delete expired demo                                  | systems                                                                  |                                                         |           |                          |                |                              |      |

From the "Systems" tab you can immediately have the most relevant information visible for each system. Such as whether your systems are online, updated, serial number, model, maintenance validity and shortcut buttons for relevant actions on the machine:

Remote Management to GateDefender eSeries web Administration Interface

2

Remote Management to GateDefender eSeries SSH client

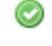

Allows you to enable / disable the System

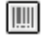

**View System Details** 

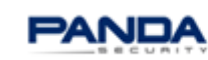

| threading the checkbox on the left side of each System, and then clicking Upgrade systems' button  Fitter  Keyword Include only Organization Fitter  Display systems of all child organizations as well  Updrates swaiicable for this applic  Access Support Actions Status Hame Seriator.  Updrates Model Owner Maintenance valid till  Updrates system  Line or estimation to apply patches  Fits button to apply patches  System is out date  System is dead  System is dead | Systems             | ems Activati   | oncodes A      | ctions Account    | s<br>ie systems maybe scheduler | d for upgrade, by sin | ply     |                                                                                                    |                                                                               |                                           |       |
|----------------------------------------------------------------------------------------------------|---------------------|----------------|----------------|-------------------|---------------------------------|-----------------------|---------|----------------------------------------------------------------------------------------------------|-------------------------------------------------------------------------------|-------------------------------------------|-------|
| Keyword       Include only Organization       • Cheese Organization       Image: Cheese Organization       Image: Cheese Organizat                                                                                                    | ctivating the check | ox on the left | t side of each | System, and th    | en clicking 'Upgrade system:    | s' button             |         |                                                                                                    |                                                                               |                                           |       |
| □ Display systems of all child organizations as well       Updates       Model       Owner       Maintenance valid till         □ Access       Support       Actions       Status       Hame       Serialnr.       Updates       Model       Owner       Maintenance valid till         □ Integra eSB       Panda Security       08.01.2013 - Add Maintenance         Upgrade systems       View       Integra eSB       Panda Security       08.01.2013 - Add Maintenance         This builton to apply patches       View       System is up to date       Image: System is up to date       Image: System is outdated       Image: System is outdated       Image: System is dead       Image: System is outdated       Image: System is outdated                                                                                                    | Keyword             |                | Include on     | ly Organization   | - Choose Organization -         |                       | ~       | Filter                                                                                                   |                                                                               |                                           |       |
| Access       Support       Actions       Status       Hame       Serialnr.       Updates       Model       Owner       Maintenance valid till         □       □       □       □       □       □       □       □       □       □       □       □       □       □       □       □       □       □       □       □       □       □       □       □       □       □       □       □       □       □       □       □       □       □       □       □       □       □       □       □       □       □       □       □       □       □       □       □       □       □       □       □       □       □       □       □       □       □       □       □       □       □       □       □       □       □       □       □       □       □       □       □       □       □       □       □       □       □       □       □       □       □       □       □       □       □       □       □       □       □       □       □       □       □       □       □       □       □       □       □       □       □       □       □                                                                                                    |                     |                | 🔲 Displa       | iy systems of all | child organizations as well     |                       |         |                                                                                                    | Updat                                                                         | es available for this a                   | pplia |
| Integra e58 Panda Security 08.01.2013 - Add Maritemance                                                                                                    | Access              | Support        | Actions        | Status Ilam       | 2                               | Serialnr.             | Updates | Model                                                                                                    | Owner                                                                         | Maintenance valid till                    |       |
| Nggiade system<br>his button to apply patches<br>Nie System is outdated<br>System is outdated<br>System status not<br>available<br>System is outduted<br>System status not<br>available<br>System is outduted                                                                                                    | 🔲 😬 🖿               |                | QE             | V 🛛 Integ         | ra eSB Test                     |                       | None    | Integra eS8                                                                                              | Panda Secur                                                                   | ky 08.01.2013 - Add Mainten               | ance  |
| System is enabled                                                                                                    | his button to       | apply pat      | ches           |                   |                                 |                       |         | <ul> <li>View</li> <li>System</li> <li>System</li> <li>System</li> <li>System</li> <li>System</li> </ul> | system d<br>em is up to<br>em is outd<br>em phones<br>em is dead<br>em status | etails<br>o date<br>ated<br>i home<br>not |       |

# 4.2. Systems information summary

The left pane displays a summary of the appliances you have in the account, and their status.

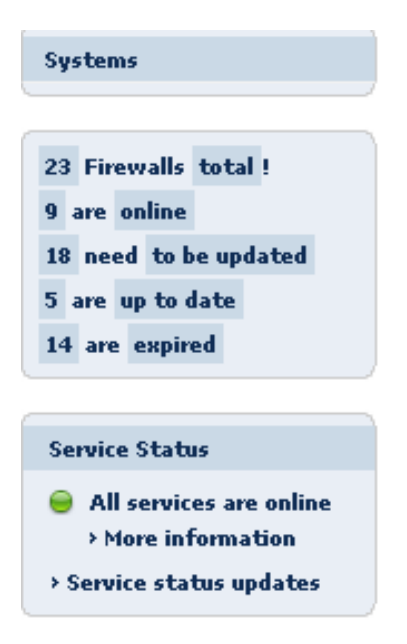

Partners can have summary information about the appliances managed:

- ✓ Total Number of systems managed.
- ✓ Number of systems Online.
- ✓ Number of systems that need to be update.
- ✓ Number of systems updated.
- ✓ Number of systems which maintenance have expired.

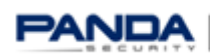

#### 4.3. Filtering Systems

Partners can quickly find the system they want to manage by searching using a keyword. A keyword can be any attribute or an extract of the attribute of the system: Name, Serial number, Model, Owner, System ID, Organization, etc...

| Filter  |                                                    |             |
|---------|----------------------------------------------------|-------------|
| Keyword | Include only Organization Choose Organization V    | Filter      |
|         | Display systems of all child organizations as well | Export list |

By default queries are done to the Organization's level you are logged in. To include systems of all child organizations, the appropriate checkbox must be ticked.

Display systems of all child organizations as well

Partners can also querie systems inside a specific Organization by selecting the desired Organization from the "Include only Organization" dropdown list.

| Filter                            |                                                                                                    |          |
|-----------------------------------|----------------------------------------------------------------------------------------------------|----------|
| Keyword Include only Organization | Choose Organization [My Organization] Test Partner Console -> EndCustomer1 -> EndCustomer1 -> EndCustomer1 Test Partner Console -> EndCustomer2 Test Partner Console -> EndCustomer3 | er<br>st |

## 4.4. System Details

From the "Systems" tab clicking on the system's name link drives you to the system details where partners can check relevant system's information such as organization, system ID, activation code, model, etc.

| CDTestes                         | 1234 None Integra eSoho Demos 21.06.2014 - Add Maintenance |
|----------------------------------|------------------------------------------------------------|
| System: GDTestes                 |                                                            |
| Details Remote management        | nt Packages Actions Hardware Manage channels               |
| Panda Security > PANDA > PANDA P | DRTUGAL > Demos                                            |
|                                  | System Information                                         |
| Organization                     | Demos Change                                               |
| Name                             | GDTestes                                                   |
| System ID                        | 8A62-0000 0070 0000 A760 E6A73                             |
| Serialnr.                        | 1234                                                       |
| Activationcode                   |                                                            |
| Model                            | Integra eSoho                                              |
| Maintenance                      | 30 Days Demo                                               |
| Product                          | Panda GateDefender Hardware eSeries 5.00                   |
| Channels •                       | Panda GateDefender 5.00 Base Channel (base)                |
| Description                      |                                                            |
|                                  |                                                            |
|                                  | .#                                                         |
|                                  | Customer Information                                       |

A system can only belong to one organization.

At anytime partners can change a system from one Organization to another by clicking "Change" on the system information Organization details and choosing the new one from the dropdown list.

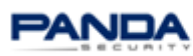

#### 4.5. Remote Management

Panda Perimetral Management Console remote management is a completely secure service. No security holes or backdoors will be created on the remote devices. Panda Perimetral Console is based on the latest generation of encryption standards and no sensitive information is transmitted across the service. Panda Security access to the appliance is only reserved for remote access, monitoring, updates, upgrades and support; no other uses by unauthorized users is possible.

With Panda Perimetral Management Console Partners can at anytime anywhere have remote HTTPS access to the GUI and SSH access to the command line. This is automated by a "call-home" agent that allows access without the need for any configuration in the firewall.

| Syst                                                                                                    | System: GDTestes > Remote Management                                                                                                    |                                |                   |              |                |                         |  |  |  |  |  |  |
|----------------------------------------------------------------------------------------------------|----------------------------------------------------------------------------------------------------|--------------------------------|-------------------|--------------|----------------|-------------------------|--|--|--|--|--|--|
| <b>&gt;&gt;</b>                                                                                               | Details                                                                                                    | Remote management              | Packages          | Actions      | Hardware       | Manage channels         |  |  |  |  |  |  |
| Panda Security > PANDA > PANDA PORTUGAL > Demos       Open Administration Interface       Open SSH Connection |                                                                                                    |                                |                   |              |                |                         |  |  |  |  |  |  |
| Helj                                                                                                    | Help                                                                                                    |                                |                   |              |                |                         |  |  |  |  |  |  |
| Welco                                                                                                    | me to the Par                                                                                                    | ida Security Remote Manager    | ment Section.     |              |                |                         |  |  |  |  |  |  |
| The b                                                                                                    | uttons above                                                                                                    | will allow you to remotely acc | ess your system.  |              |                |                         |  |  |  |  |  |  |
| If you                                                                                                    | want to simp                                                                                                    | y change the configuration o   | f your system, d  | ck the 'Oper | n Administrat  | tion Interface' button. |  |  |  |  |  |  |
| To gai                                                                                                    | n full access t                                                                                                    | o your system using an SSH t   | unnel, dick the ' | )pen SSH o   | onnection' but | itton                   |  |  |  |  |  |  |
| For se                                                                                                    | For security and safety reasons, you're not allowed to access your firewall for longer than 60 minutes, which means, that the connection is automatically closed after 60 minutes, to assure the best security. |                                |                   |              |                |                         |  |  |  |  |  |  |
| If for                                                                                                    | If for any reason you prefer to keep the connection to your firewall alive for a longer period, you may adjust this time in your settings                                                                       |                                |                   |              |                |                         |  |  |  |  |  |  |
|                                                                                                    |                                                                                                    |                                |                   |              |                |                         |  |  |  |  |  |  |

GateDefender eSeries comes preconfigured with the necessary IPs and Ports required for communicating with Panda Perimetral Management Console so no additional configuration is needed. You can find them on the link provided bellow:

http://www.pandasecurity.com/enterprise/support/card?id=41816

To open the web console just click on the "Open Administration Interface".

Open Administration Interface

You can then either click on the "Open Administration Interface" in a new window or either copy the url provided and paste it in a the browser to get access as if you were on premise.

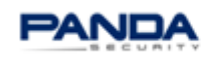

System: GDTestes > Remote Management

| Details                                         | Remote management                                                                                                  | Packages             | Actions        | Hardware       | Manage channels                                     |  |  |  |  |  |  |
|-------------------------------------------------|----------------------------------------------------------------------------------------------------|----------------------|----------------|----------------|-----------------------------------------------------|--|--|--|--|--|--|
| Panda Security > PANDA > PANDA PORTUGAL > Demos |                                                                                                    |                      |                |                |                                                     |  |  |  |  |  |  |
| Open Administration interface in a new window   |                                                                                                    |                      |                |                |                                                     |  |  |  |  |  |  |
| Instructions                                    |                                                                                                    |                      |                |                |                                                     |  |  |  |  |  |  |
| While the connecti                              | on to your system is establishe                                                                                    | ed, you will see th  | ne loading ind | licator.       |                                                     |  |  |  |  |  |  |
| As soon as the cor                              | nection is established, a link w                                                                                   | vill be displayed, v | which allows   | ou to open the | e Administration Interface in a new browser window. |  |  |  |  |  |  |
| To directly access                              | To directly access the Administration Interface you can use the following URL as long as the connection is active: |                      |                |                |                                                     |  |  |  |  |  |  |
| https://79.                                     | https://79.125.60.144:14502/cgi-bin/main.cgi                                                                       |                      |                |                |                                                     |  |  |  |  |  |  |

Clicking on the "Open SSH Connection" option allows partners to login via a secure shell to the Panda GateDefender appliance.

Open SSH Connection

System: GDTestes > Remote Management

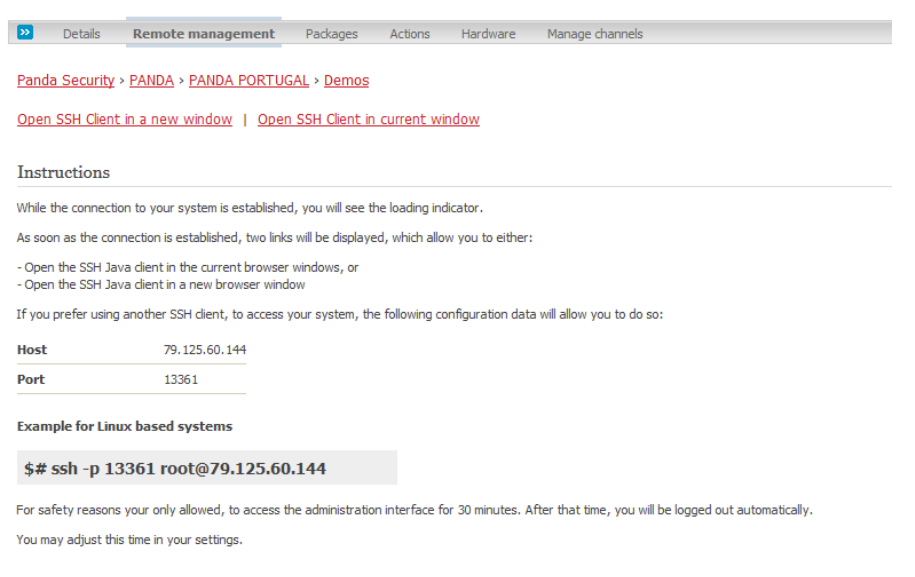

Partners can also use a third party software such as Putty to connect via SSH ot GateDefender eSeries.

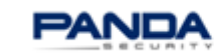

| Real Putty Configuration | <b>x</b>                                                                                                    |
|--------------------------|----------------------------------------------------------------------------------------------------|
| Category:<br>            | Basic options for your PuTTY session         Specify the destination you want to connect to         Host Name (or IP address)       Port         79.125.60.144       13361         Connection type:       Rogin • SSH         Raw       Telnet       Rlogin • SSH         Load, save or delete a stored session       Saved Sessions         PPMC       Load         Default Settings       Load         Arantza       Delete         OA       PMC         VMe Series       Delete         Close window on exit:       • Only on clean exit |
| About                    | Open Cancel                                                                                                    |

Partners or end costumers can easily disable access by Panda Security without turning off the service, by simply dening access to Panda Support team.

| PANDA                 | The Cloud Sec                               | urity Cor                          | npany                            |                              |                    |               | Panda             | GateDefenderSoftware eSeries            |  |  |  |  |  |  |  |
|-----------------------|---------------------------------------------|------------------------------------|----------------------------------|------------------------------|--------------------|---------------|-------------------|-----------------------------------------|--|--|--|--|--|--|--|
|                       | System Status                               | Network                            | Services                         | Firewall                     | Proxy              | VPN           | Hotspot           | Logs and Reports                        |  |  |  |  |  |  |  |
| Dashboard             | Panda suppo                                 | ort                                |                                  |                              |                    |               |                   |                                         |  |  |  |  |  |  |  |
| Network configuration | » Visit Support W                           | leb Site                           |                                  |                              |                    |               |                   |                                         |  |  |  |  |  |  |  |
| Event notifications   | Please visit our Sunn                       | Please visit our Support Web Site  |                                  |                              |                    |               |                   |                                         |  |  |  |  |  |  |  |
| Updates               |                                             | Please visit our Support Web Site. |                                  |                              |                    |               |                   |                                         |  |  |  |  |  |  |  |
| Support               | » Access for the Panda Support Team         |                                    |                                  |                              |                    |               |                   |                                         |  |  |  |  |  |  |  |
| Panda Perimetral      | Nocess for the national support reality     |                                    |                                  |                              |                    |               |                   |                                         |  |  |  |  |  |  |  |
| Management Console    | By pushing the "Allow<br>access this system | w Access" but<br>on Panda Per      | ton, you grant<br>imetral Manaor | access to th<br>ement Consol | is system to<br>e. | the Pand      | a Support Tea     | am and persons which have permission to |  |  |  |  |  |  |  |
| Passwords             | The access permissi                         | ion will automa                    | atically be revo                 | oked after 4 o               | lays.              |               |                   |                                         |  |  |  |  |  |  |  |
| Web Console           | Deads arrest term                           |                                    |                                  |                              |                    |               |                   |                                         |  |  |  |  |  |  |  |
| SSH access            | Access allowed until                        | access:                            |                                  |                              | Gat. 29 Mar (      | 2014 10:00    | 0.15              |                                         |  |  |  |  |  |  |  |
| GUI settings          |                                             |                                    |                                  |                              |                    |               |                   |                                         |  |  |  |  |  |  |  |
| Backup                | Deny access                                 |                                    |                                  |                              | Extend ac          | cess for 4    | more days         |                                         |  |  |  |  |  |  |  |
| Shutdown              |                                             |                                    |                                  |                              |                    |               |                   |                                         |  |  |  |  |  |  |  |
| License Agreement     |                                             | Status: Connec                     | ted: main (1d 7h 4               | 1m 40s) Uptime:              | 10:00:33 up 5 d    | ays, 22:44, 0 | users, load avera | ge: 0.13, 0.13, 0.11                    |  |  |  |  |  |  |  |
|                       |                                             | Panda Gat                          | eDefender Anr                    | liance releas                | e 5 50 00 (D       | enlovset #    | 40) (c) Panda     | Security S I                            |  |  |  |  |  |  |  |

By enabling support, partners do not only allow access to Panda Support team, but also a support password is generated and available to be copied and used from the Perimetral Management Console so that no admin/root passwords need to be shared.

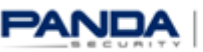

Locaut 100 Halo 104

Panda Perimetral Management Console

| E 🦉 🖬 | Copy password | o 📖 | <b>V</b> 🕲 | <b>GDTestes</b> | 1234 | None | Integra eSoho | Demos | 21.06.2014 - Add Maintenance |
|-------|---------------|-----|------------|-----------------|------|------|---------------|-------|------------------------------|
|-------|---------------|-----|------------|-----------------|------|------|---------------|-------|------------------------------|

### 4.6. Upgrading Systems (Packages)

Panda Perimetral Management Console allows partners to keep all of their systems secure and up-todate with security updates and patches by centrally pushing out updates using the intuitive and simple interface.

You can see the number of pending updates in the "Systems" tab, column "Updates" of the Panda Perimetral Management Console.

Multiple or even all systems at once maybe scheduled for upgrade, by simply activating the checkbox on the left side of each system, and then clicking Upgrade systems button on the systems screen.

| Syst                                                      | ems                              |                               |                                |                           |                                     |                                                          |                         |             |                          |                |              |                   |
|-----------------------------------------------------------|----------------------------------|-------------------------------|--------------------------------|---------------------------|-------------------------------------|----------------------------------------------------------|-------------------------|-------------|--------------------------|----------------|--------------|-------------------|
| This is<br>activat                                        | a list of all sy<br>ing the ched | stems you're<br>dox on the le | allowed to a<br>eft side of ea | idministrat<br>ach Syster | te. Multiple sys<br>n, and then dio | stems maybe scheduled for<br>icking 'Upgrade systems' bu | upgrade, by simpl itton | У           |                          |                |              |                   |
| Filte                                                     | r                                |                               |                                |                           |                                     |                                                          |                         |             |                          |                |              |                   |
| Keyword Include only Organization - Choose Organization - |                                  |                               |                                |                           |                                     | •                                                        | Filter                  |             |                          |                |              |                   |
| Display systems of all child organizations as well        |                                  |                               |                                |                           |                                     |                                                          |                         | Export list |                          |                | 1 - 9 of 9   |                   |
|                                                           | Access                           | Support                       | Actions                        | Status                    | Name                                |                                                          | <u>Serialnr.</u>        | Updates     | Model                    | Owner          | Maintenanc   | e valid till      |
|                                                           |                                  |                               | 0                              | ۵ 🎱                       | ABGAM                               | ABGAM                                                    | -TEST-SUN9100           | <u>73</u>   | Performa e9100           | Panda Security | 07.06.2013   | - Add Maintenance |
|                                                           |                                  |                               | 0                              | ۵ 🍋                       | Integra eSB T                       | Test JOS                                                 | ETESTCODE               | <u>90</u>   | Integra eSB              | Panda Security | 07.03.2013   | - Add Maintenance |
|                                                           |                                  |                               | 0                              | 1                         | JE-Test                             | NXM8-                                                    | -K56L3B-30060           | <u>44</u>   | Integra eSB              | Panda Security | 28.11.2012   | - Add Maintenance |
|                                                           |                                  |                               | 0                              | 1                         | JE-TEST9100                         | <u>)</u> TE                                              | EST-JUCAR               | <u>24</u>   | Integra eSB              | Panda Security | 17.11.2013   | - Add Maintenance |
| V                                                         | <b>!!</b>                        |                               | 0                              | <b>V</b> 🕄                | JE-TEST-ESER                        | RIES TE                                                  | ST JUAN E.              | None        | Integra eSB              | Panda Security | 31.03.2014   | - Add Maintenance |
|                                                           |                                  |                               | 0                              | <b>V</b>                  | JE-TEST-RC                          |                                                          | JE-TEST                 | None        | Integra eSB              | Panda Security | 02.01.2013   | - Add Maintenance |
|                                                           |                                  |                               | © 🏢                            | 1                         | JETEST VIRTU                        | UAL FE48                                                 | 3-C863-DCC1             | <u>78</u>   | Virtual eSeries 25 users | Panda Security | 31.05.2013   | - Add Maintenance |
|                                                           |                                  |                               | © 🏢                            | 1                         | JE-VIRTUAL-E                        | ESX-TEST B07                                             | 1-7DA0-A452             | <u>33</u>   | Virtual eSeries 25 users | Panda Security | 07.08.2013   | - Add Maintenance |
|                                                           |                                  |                               | 0                              | 1                         | t2hqbeta550                         | 874.                                                     | 3-0333-DAC1             | 3           | Virtual eSeries 25 users | Panda Security | 01.09.2014 - | Add Maintenance   |
|                                                           |                                  | _                             |                                |                           |                                     |                                                          |                         |             |                          |                |              |                   |

Upgrade systems Delete expired demo systems

If you simply want to check which packages are already installed, click into the "Updates" link in the "Systems" tab. It will navigate to the packages tab within the system details.

| -   | -      | -  |       |
|-----|--------|----|-------|
| -51 | vstem: | GD | estes |
| -   | Jucini | 00 |       |

System: GDTestes

| <b>&gt;&gt;</b> | Details F        | Remote management  | Packages     | Actions | Hardware | Manage | channels                                        |                       |
|-----------------|------------------|--------------------|--------------|---------|----------|--------|-------------------------------------------------|-----------------------|
| 22              | List / Remo      | <b>vve</b> Upgrade |              |         |          |        |                                                 |                       |
| <u>Panda</u>    | a Security > F   | Panda > Panda Por  | TUGAL > Demo | IS      |          |        |                                                 |                       |
| Filter:         |                  | go                 |              |         |          |        |                                                 | 1 - 30 of 473 🛛 🛠 📏 🔊 |
| Pack            | kage             |                    |              |         |          |        | Summary                                         |                       |
| amav            | /isd-new-2.6.6   | -0.panda30         |              |         |          |        | Mail virus-scanner                              |                       |
| apad            | he-1.3.41-7.pa   | anda48             |              |         |          |        | Package version is not managed by Panda.        |                       |
| arc-5           | i.21o-1.panda(   | <u>)</u>           |              |         |          |        | Arc archiver                                    |                       |
| audit           | -libs-1.0.15-4.  | panda2             |              |         |          |        | Dynamic library for libaudit                    |                       |
| base            | system-8.0-14    | .panda21           |              |         |          |        | The skeleton package which defines a simple Red |                       |
| bash            | -3.0-20.panda    | <u>o</u>           |              |         |          |        | The GNU Bourne Again shell (bash) version 3.0   |                       |
| <u>bc-1</u> .   | .06-17.1.panda   | <u>90</u>          |              |         |          |        | GNU's bc (a numeric processing language) and dc |                       |
| beed            | rypt-4.1.2-8.p   | anda 1             |              |         |          |        | An open source cryptography library             |                       |
| beep            | -1.2.2-1.panda   | <u>a0</u>          |              |         |          |        | Advanced pc-speaker beeper                      |                       |
| bind-           | libs-9.2.4-30.p  | anda3              |              |         |          |        | Libraries used by various DNS packages          |                       |
| bind-           | utils-9.2.4-30.j | panda3             |              |         |          |        | Utilities for querying DNS name servers         |                       |

The "Upgrade" tab displays the packages available for upgrade.

| _  |               |                |          |         |          |                 |  |
|----|---------------|----------------|----------|---------|----------|-----------------|--|
| >> | Details Rem   | ote management | Packages | Actions | Hardware | Manage channels |  |
|    |               |                |          |         |          |                 |  |
| >> | List / Remove | Upgrade        |          |         |          |                 |  |
|    |               |                |          |         |          |                 |  |

Panda Security > PANDA > PANDA PORTUGAL > Demos

All packages installed on your system are up to date.

From the "Upgrade" tab partners can select multiple packages to be installed or even filter by a specific package name.

From the "Systems" tab, partners can immedietley check if any update is missing by clicking the number link under "Updates".

| Access   | Support | Actions | Status <u>Name</u> | <u>Serialnr.</u> | Updates | Model                      | Owner | Maintenance valid till       |
|----------|---------|---------|--------------------|------------------|---------|----------------------------|-------|------------------------------|
| <b>1</b> |         | ١       | 🕚 🕲 🛶 🛶 🕲          |                  | 4       | Software eSeries 500 users | Demos | 02.05.2014 - Add Maintenance |

A summary of the missing packages will be displayed with the ability to upgrade the system.

| <b>&gt;&gt;</b> [     | Details Remote management Packa                                                      | ges Actions Hardware Manage channels                                                                                                    |                                                                                                    |
|-----------------------|--------------------------------------------------------------------------------------|----------------------------------------------------------------------------------------------------|----------------------------------------------------------------------------------------------------|
| <mark>&gt;&gt;</mark> | ist/Remove Upgrade                                                                   |                                                                                                    |                                                                                                    |
| Panda S               | Security > PANDA > PANDA PORTUGAL >                                                  | Demos                                                                                                    |                                                                                                    |
| ltari                 |                                                                                      |                                                                                                    |                                                                                                    |
| ner.                  | go                                                                                   |                                                                                                    | 1 - 4 of 4                                                                                                    |
|                       | go<br>Installed package                                                              | New package                                                                                                    | 1 - 4 of 4<br>Summary                                                                                                    |
|                       | Installed package<br>pgd-ha-2.10.4-0.panda15                                         | New package<br>pgd-ha-2, 10.9-0, panda 15                                                                                               | 1 - 4 of 4<br>Summary<br>Panda GateDefender High Availability                                                                               |
|                       | ge_<br>Installed package<br>pad-ha-2.10.4-0.panda15<br>pad-popscan-2.10.12-0.panda10 | New package<br>pod-ha-2.10.9-0.panda15<br>pod-popscan-2.10.14-0.panda10                                                                 | 1 - 4 of 4<br>Summary<br>Panda GateDefender High Availability<br>Panda GateDefender pgd-popscan package                                     |
|                       | ge                                                                                   | New package           pod-ha-2, 10, 9-0, panda 15           pod-popscan-2, 10, 14-0, panda 10           pod-proxy-2, 10, 71-2, panda 15 | 1 - 4 of 4<br>Summary<br>Panda GateDefender High Availability<br>Panda GateDefender pgd-popscan package<br>Panda GateDefender proxy package |

Package upgrade

#### 4.7. Actions

Panda Perimetral Management Console allows partners to keep track of actions executed on each system.

| Syste           | em: GI                                                                                                    | )Test          | es               |                                                                                                    |   |  |  |  |  |  |
|-----------------|----------------------------------------------------------------------------------------------------|----------------|------------------|----------------------------------------------------------------------------------------------------|---|--|--|--|--|--|
| <b>&gt;&gt;</b> | Details                                                                                                    | Rem            | ote management I | Packages Actions Hardware Manage channels                                                                                                    |   |  |  |  |  |  |
| Panda           | a Securit                                                                                                    | y > <u>PAN</u> | DA > PANDA PORTU | IGAL > Demos                                                                                                    |   |  |  |  |  |  |
| This is a       | This is a list of all actions which are/were executed on your system. More information is provided after clicking on the view icon of each action. |                |                  |                                                                                                    |   |  |  |  |  |  |
| Filter:         |                                                                                                    |                | Status: A        | ction status  Action: Action Types  Filter                                                                                                    |   |  |  |  |  |  |
|                 | Actions                                                                                                    | Status         | Action           | Value                                                                                                    | _ |  |  |  |  |  |
|                 |                                                                                                    | V              | system.diskstats | ("sda2": {"last update": "1395592212", "octets": {"read": "598590464", "write": "23664640000"}, "mount point": "sda2", "ops": {"read": "22221", "write": "2744824"}}, "sda": {"last update": "last update": "last update: "last update": "last update: "last update: "last updat |   |  |  |  |  |  |
|                 |                                                                                                    | V              | system.users     | {"vpnusers": 0, "end date": "2014-03-23 16:30:17.094058", "psecusers": 1, "hotspotusers": 0, "start date": "2014-03-22 16:30:17.094058", "arpentries": -1}                                                                                                    |   |  |  |  |  |  |
|                 |                                                                                                    | V              | system.diskstats | {"sda2": {"last update": "1395505809", "octets": {"read": "592049152", "write": "19876339712"), "mount point": "sda2", "ops": {"read": "22034", "write": "2296907"}}, "sda": {"last update                                                                                                    |   |  |  |  |  |  |
|                 |                                                                                                    | V              | system.users     | {"vpnusers": 0, "end date": "2014-03-22 16:30:22.220766", "psecusers": 1, "hotspotusers": 0, "start date": "2014-03-21 16:30:22.220766", "arpentries": -1}                                                                                                    |   |  |  |  |  |  |
|                 |                                                                                                    | V              | system.users     | {"vpnusers": 0, "end date": "2014-03-21 16:30:17.528195", "psecusers": 1, "hotspotusers": 0, "start date": "2014-03-20 16:30:17.528195", "arpentries": 2}                                                                                                    |   |  |  |  |  |  |
|                 |                                                                                                    | V              | system.diskstats | ("sda2": ("last update": "1395310431", "octets": ("read": "133518336", "write": "5455953920"), "mount point": "sda2", "ops": {"read": "2300", "write": "744337"}), "sda": {"last update"                                                                                                    |   |  |  |  |  |  |
|                 |                                                                                                    | V              | system.users     | {"vpnusers": 0, "end date": "2014-03-20 10:16:56.061344", "psecusers": 1, "hotspotusers": 0, "start date": "2014-03-19 10:16:56.061344", "arpentries": 3}                                                                                                    |   |  |  |  |  |  |
|                 |                                                                                                    | V              | system.diskstats | {"sda2": {"last update": "1395152995", "octets": {"read": "294644736", "write": "3320438784"}, "mount point": "sda2", "ops": {"read": "8169", "write": "505498"}}, "sda": {"last update"                                                                                                    |   |  |  |  |  |  |
|                 |                                                                                                    | V              | system.users     | {"vpnusers": 0, "end date": "2014-03-18 14:32:53.332984", "psecusers": 1, "hotspotusers": 0, "start date": "2014-03-17 14:32:53.332984", "arpentries": 0}                                                                                                    |   |  |  |  |  |  |
|                 |                                                                                                    | V              | system.diskstats | {"sda2": {"last update": "1395003065", "octets": {"read": "367725568", "write": "5254369280"}, "mount point": "sda2", "ops": {"read": "7815", "write": "726839"}}, "sda": {"last update"                                                                                                    |   |  |  |  |  |  |
|                 |                                                                                                    | V              | system.users     | {"vpnusers": 0, "end date": "2014-03-16 20:51:56.815342", "psecusers": 1, "hotspotusers": 0, "start date": "2014-03-15 20:51:56.815342", "arpentries": -1}                                                                                                    |   |  |  |  |  |  |
|                 |                                                                                                    |                |                  |                                                                                                    |   |  |  |  |  |  |

You can filter actions using different status criteria such as Pending, Completed or Failed Actions.

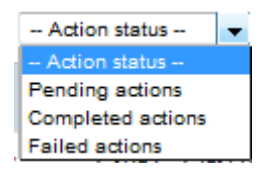

There are different types of actions shown. Partners can easily find out how many clients are going through the appliance, how many vpn users are connected, when was support enabled, what services are enabled and many more.

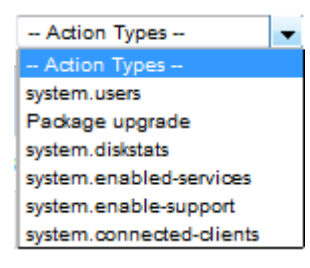

Actions can also be tracked from a console level so that Partners can quickly check which actions are pending, failed or were successful in every system their managing.

| Panda<br>Perimetral <b>Managem</b> e                                  | ent Console                                                               |                                                                                                    |         |            | 🗜 Log out     |
|-----------------------------------------------------------------------|---------------------------------------------------------------------------|----------------------------------------------------------------------------------------------------|---------|------------|---------------|
|                                                                       | My Account Systems Activa                                                 | tioncodes Actions Accounts Downloads                                                                                      |         |            |               |
| Pending actions                                                       | Pending actions                                                           |                                                                                                    |         |            |               |
| ailed actions                                                         |                                                                           |                                                                                                    |         |            |               |
| Completed actions                                                     | The following actions are stil pend<br>By dicking on 'Archive action' you | ding.<br>I can hide these actions for further sessions, though they are still available in the 'Archived actions' section |         |            |               |
| Archived actions                                                      | by dealing of Picture action you                                          | can now show account on no net accessing shough they are and stations in the interaction accessing                        |         | 1 - 30 of  | 55  < < > 3   |
| 1366 Firewalls total !                                                | Action                                                                    | Systems                                                                                                    | Succeed | led Failed | Pending Total |
| 811 are online<br>925 need to be updated                              | Package upgrade                                                           | Pending systems<br>-> PANDASS0                                                                                            | 0       | 0          | 1             |
| 441 are up to date<br>295 are expired                                 | Package upgrade                                                           | Pending systems<br>-> PANDA550                                                                                            | 0       | 0          | 1             |
| Service Status                                                        | Package upgrade                                                           | Pending systems<br>-> <u>Canet58</u>                                                                                      | 0       | 0          | 1             |
| <ul> <li>All services are online</li> <li>More information</li> </ul> | Package upgrade                                                           | Pending systems -> CanetS8                                                                                                | 0       | 0          | 1             |
| Service status updates                                                | Package upgrade                                                           | Pending systems<br>-> u <u>omk-panda</u>                                                                                  | 0       | 0          | 1             |
|                                                                       | Package upgrade                                                           | Pending systems -> CanetSB                                                                                                | 0       | 0          | 1             |
|                                                                       | Package_upgrade                                                           | Pending systems<br>-> Panda Integra                                                                                       | 0       | 0          | 1             |
|                                                                       | Package upgrade                                                           | Pending systems<br>-> Pandatest                                                                                           | 0       | 0          | 1             |

#### 4.8. Hardware

The "Hardware" tab displays detailed data about the hardware on which the system is installed. The values displayed are gathered from the /proc filesystem on the appliance and using some Linux commands, like e.g., lspci, df, free, and route.

The following information is shown:

| System: GD      | Testes                            |             |           |                  |                       |  |  |  |
|-----------------|-----------------------------------|-------------|-----------|------------------|-----------------------|--|--|--|
| Details         | Remote management                 | Packages    | Actions   | Hardware         | Manage channels       |  |  |  |
| Panda Security  | > <u>Panda</u> > <u>Panda Por</u> | TUGAL > Dem | <u>os</u> |                  |                       |  |  |  |
| General Info    |                                   |             |           |                  |                       |  |  |  |
| Machine         |                                   |             | In        | tel(R) Celeron(R | ) M processor 1.50GHz |  |  |  |
| Operating Syste | m                                 |             | Pa        | nda GateDefen    | der release 5.50.00   |  |  |  |
| Kernel          |                                   |             | 2.        | 5.32.43-57.e51   | .i586                 |  |  |  |
| Uptime          |                                   |             | 41        | Days 22 Hours    | .4 Minutes            |  |  |  |
| Load Avg        |                                   |             | 0.        | 10 0.03 0.02 1/  | 215 30742             |  |  |  |
| Users           |                                   |             | 0         |                  |                       |  |  |  |
|                 |                                   |             |           |                  |                       |  |  |  |

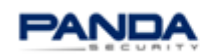

#### Panda Perimetral Management Console

| Туре                      | Info                                                                  | Addr    |
|---------------------------|-----------------------------------------------------------------------|---------|
| VGA compatible controller | Intel Corporation Mobile 915GM/GMS/910GML Express Graphics Controller | 00:02.0 |
| IDE interface             | Intel Corporation 82801FBM                                            | 00:1f.2 |
| SMBus                     | Intel Corporation 82801FB/FBM/FR/FW/FRW                               | 00:1f.3 |
| Ethernet controller       | Intel Corporation 82573L Gigabit Ethernet Controller                  | 01:00.0 |
| Ethernet controller       | Intel Corporation 82573L Gigabit Ethernet Controller                  | 02:00.0 |
| Ethernet controller       | Intel Corporation 82573L Gigabit Ethernet Controller                  | 03:00.0 |
| Ethernet controller       | Intel Corporation 82573L Gigabit Ethernet Controller                  | 04:00.0 |

| Mountpoint | Туре | Partition                | Capacity (%) | Free     | Used   | Size     |
|------------|------|--------------------------|--------------|----------|--------|----------|
| 1          |      | /dev/sda1                | 6 %          | 9857 MB  | 661 MB | 11080 MB |
| /var       |      | /dev/mapper/local-var    | 2 %          | 31775 MB | 572 MB | 34077 MB |
| /var/efw   |      | /dev/mapper/local-config | 6 %          | 89 MB    | 5 MB   | 99 MB    |
| /var/log   |      | /dev/mapper/local-log    | 1 %          | 20847 MB | 175 MB | 22147 MB |
| /dev/shm   |      | shm                      | 4 %          | 978 MB   | 32 MB  | 1010 MB  |

| Туре            | Capacity (%) | Free    | Used    | Size    |
|-----------------|--------------|---------|---------|---------|
| Physical Memory | 52 %         | 987 MB  | 1032 MB | 2019 MB |
| Disk Swap       | 8 %          | 3748 MB | 289 MB  | 4036 MB |

| Device     | IP             | Received   | Sent       | Err/Drop |
|------------|----------------|------------|------------|----------|
| lo         | 127.0.0.1      | 1860068 MB | 1860068 MB | 0/0      |
| eth0       | Unknown        | 514459 MB  | 1845411 MB | 0/0      |
| eth1       | Unknown        | 1581906 MB | 154471 MB  | 0/0      |
| eth2       | Unknown        | 567 MB     | 1116 MB    | 0/0      |
| eth3       | Unknown        | 0 MB       | 1116 MB    | 0/0      |
| eth1.10    | Unknown        | 1560355 MB | 154470 MB  | 0/0      |
| hotspotbr0 | Unknown        | 498 MB     | 1116 MB    | 0/0      |
| br2        | 172.16.1.1     | 413 MB     | 1042 MB    | 0/0      |
| brt        | 10.10.10.1     | 0 MB       | 1 MB       | 0/0      |
| br0        | 192.168.49.253 | 465818 MB  | 1802701 MB | 0/0      |
| ifb0       | Unknown        | 1580648 MB | 1580648 MB | 0/3      |
| ifb1       | Unknown        | 0 MB       | 1580648 MB | 0/0      |
| tap0       | Unknown        | 0 MB       | 135370 MB  | 0/1166   |
| hotspot0   | Unknown        | 461 MB     | 1041 MB    | 0/0      |
| ppp0       | 85.241.83.213  | 43993 MB   | 6480 MB    | 0/0      |

| Destination    | Gateway        | Genmask         | Interface | Flags |
|----------------|----------------|-----------------|-----------|-------|
| 194.65.169.207 | 0.0.0.0        | 255.255.255.255 | ppp0      | UH    |
| 172.16.1.0     | 0.0.0.0        | 255.255.255.0   | br2       | U     |
| 192.168.49.0   | 0.0.0.0        | 255.255.255.0   | br0       | U     |
| 1.1.1.0        | 0.0.0.0        | 255.255.255.0   | eth1.10   | U     |
| 10.10.0.0      | 0.0.0.0        | 255.255.192.0   | br 1      | U     |
| 0.0.0.0        | 194.65.169.207 | 0.0.0.0         | ppp0      | UG    |

## **5. DOWNLOADS**

Panda Perimetral Management Console provides centralized access to Panda services.

Partners can download additional Panda services (such as Panda VPN client) from the Perimetral Management Console and easily install them on their devices.

#### 5.1. VPN Clients

From the downloads tab partners can download any version of the Panda Gatedefender VPN Client.

|                                             | My Account S                                             | ystems                      | Activationcodes                                             | Actions                    | Accounts                               | Downloads                                                                            |
|---------------------------------------------|----------------------------------------------------------|-----------------------------|-------------------------------------------------------------|----------------------------|----------------------------------------|--------------------------------------------------------------------------------------|
| GateDefender VPN Client                     | Panda Gate                                               | Defe                        | nder VPN Cl                                                 | ent                        |                                        |                                                                                      |
| GateDefender Installation<br>Images         | The Panda GateD<br>The VPN software<br>the setup of an O | efender<br>featur<br>penVPN | VPN Client is an al<br>es an easy to use g<br>V connection, | l-in-one so<br>raphical us | lution to cor<br>er interface v        | mmunicate with your OpenVPN servers.<br>which deals with all the hurdles coming with |
| 1366 Firewalls total !                      | Windows                                                  |                             |                                                             |                            |                                        |                                                                                      |
| 811 are online                              |                                                          |                             |                                                             |                            |                                        |                                                                                      |
| 925 need to be updated                      |                                                          |                             |                                                             | 146                        | ndows Insta                            | llor (mei)                                                                           |
| 295 are expired                             |                                                          |                             |                                                             | MD                         | 5 checksum                             | : 36e8e7f87e116f4937d697ad460c3d24                                                   |
| More information     Service status updates |                                                          |                             | Ć                                                           | Ma<br>MD                   | <mark>c OS X (dm</mark><br>15 checksum | a)<br>: 939dabc953ea49b9b1f8fa2d0941baca                                             |
|                                             | Linux                                                    |                             |                                                             |                            |                                        |                                                                                      |
|                                             | Note:<br>Linux versions rea<br>wxgtk2.8, pyro, p         | quire th<br>bython-         | e following packag<br>pycryptopp.                           | es to be in:               | stalled on th                          | e system: openvpn, python, python-                                                   |
|                                             |                                                          |                             | 1                                                           | Ub                         | untu (deb)                             |                                                                                      |

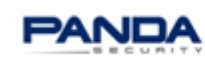

## 5.2. GateDefender Installation Images

In case you need to reinstall your GateDefender eSeries Panda Perimetral Management Console provides you the most updated image for each hardware, software or virtual version model.

| GateDefender Installation<br>mages                                                                    | Hardware | 3       |                                                                      |
|----------------------------------------------------------------------------------------------------|----------|---------|----------------------------------------------------------------------|
| 1366 Firewalls total !<br>811 are online<br>925 need to be updated                                    | Integr   | a eSoho | Download<br>MD5 checksum:<br>742296e31b1ec93865f54738780c63c7        |
| 441 are up to date<br>295 are expired<br>Service Status                                               | Integ    | gra eSB | <u>Download</u><br>MD5 checksum:<br>ea209def9720772276d7b225dbb2d3cd |
| <ul> <li>All services are online</li> <li>More information</li> <li>Service status updates</li> </ul> | Perfo    | rma eSB | Download<br>MD5 checksum:                                            |

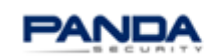

#### Panda Perimetral Management Console

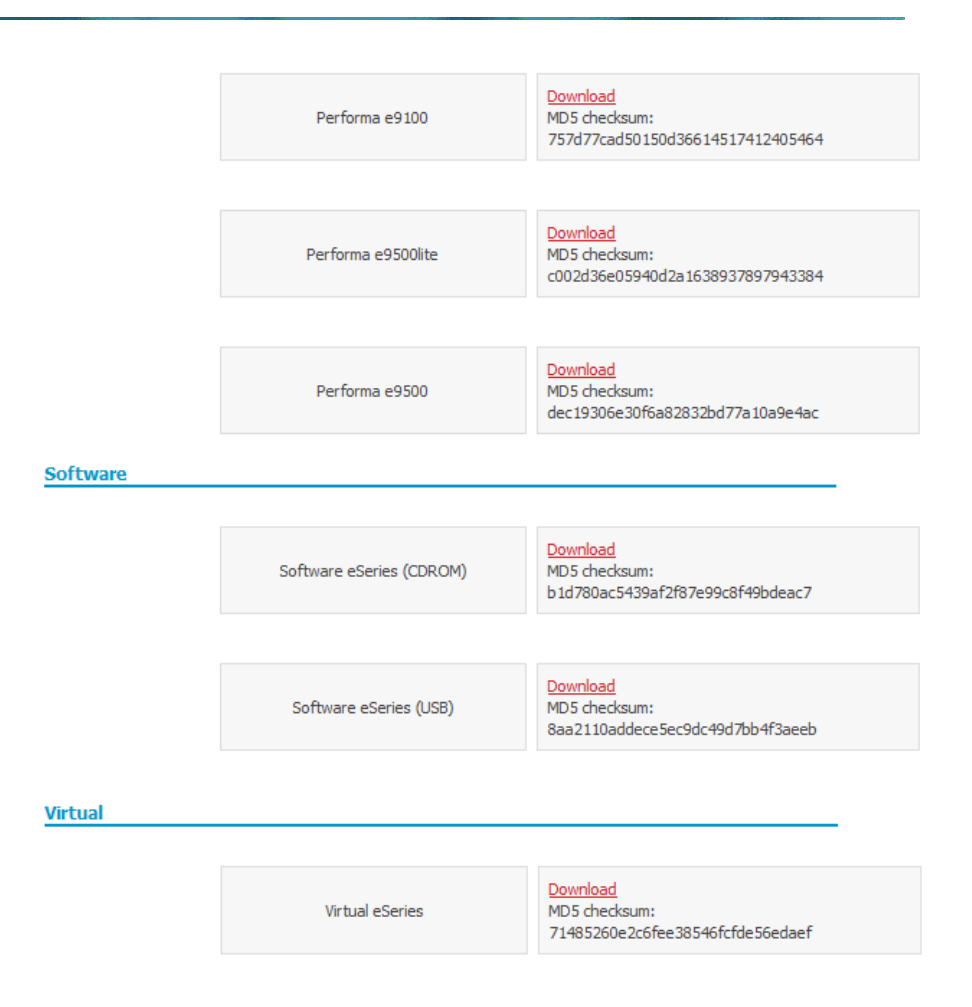

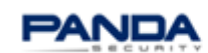